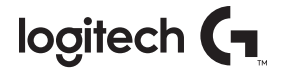

# **G910** ORION SPECTRUM<sup>™</sup> RGB MECHANICAL GAMING KEYBOARD

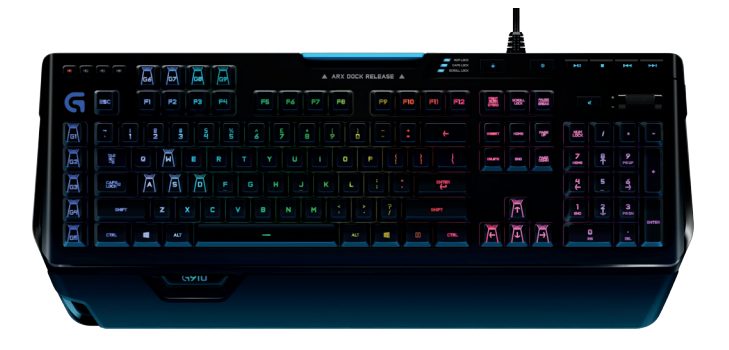

Setup Guide

## CONTENTS

| English  | 3 | Español     | 11 |
|----------|---|-------------|----|
| Français | 7 | Português 1 | 5  |

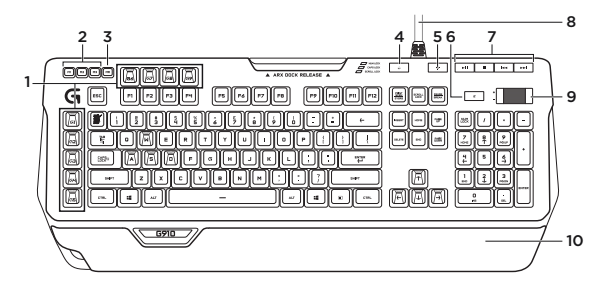

KNOW YOUR PRODUCT

- 1. G-keys (programmable)
- 2. M-keys
- 3. MR-key
- 4. Game/Windows® key
- 5. Backlight key

- 6. Mute
- 7. Media keys
- 8. USB cable connector
- 9. Volume
- 10. Palm rest

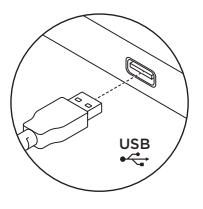

## SET UP YOUR PRODUCT

- **1.** Turn on your computer.
- 2. Connect the keyboard to USB port.
- Download and install the Logitech® Gaming Software from www.logitech.com/ support/g910-rgb.

## PRODUCT FEATURES

### Programmable G-keys

- Nine programmable G-keys and three M-keys provide up to 27 unique functions per game.
- Customize the G-keys using the Logitech Gaming Software.

To record a macro:

- 1. Press the MR key.
- 2. Press a G-key.
- 3. Type the keys to be recorded.
- 4. Press the MR key.

To record a second macro to the same G-key, press M2 and repeat steps 1–4. For a third macro, press M3 and repeat steps 1–4.

Download and install the Logitech Gaming Software from www.logitech.com/ support/g910-rgb.

### Game/Windows key

This key disables the standard Windows key and Menu key to prevent the Windows Start menu from activating during a game, which might disrupt play. The game mode LED is lit during game mode.

## Keyboard backlighting

Turn backlighting on and off with backlighting button. Control brightness and color with LGS software.

# TROUBLESHOOTING

### Gaming keyboard does not work

- Check the USB connection.
- Do not use a USB hub.
- Try other USB ports on your computer.
- Reboot your system.

Need help programming the G-keys?

- Download and install the Logitech Gaming Software.
- Launch the software.
- Select Help (question mark) for assistance.

## VISIT PRODUCT SUPPORT

There's more information and support online for your product. Take a moment to visit Product Support to learn more about your new gaming keyboard.

Browse online articles for setup help, usage tips, or information about additional features. If your gaming keyboard has optional software, learn about its benefits and how it can help you customize your product.

Connect with other users in our Community Forums to get advice, ask questions, and share solutions. At Product Support, you'll find a wide selection of content:

- Tutorials
- Troubleshooting
- Support community
- Software downloads
- Online documentation
- Warranty information
- Spare parts (when available)

#### Go to www.logitech.com/ support/g910-rgb

#### WHAT DO YOU THINK?

Please take a minute to tell us. Thank you for purchasing our product.

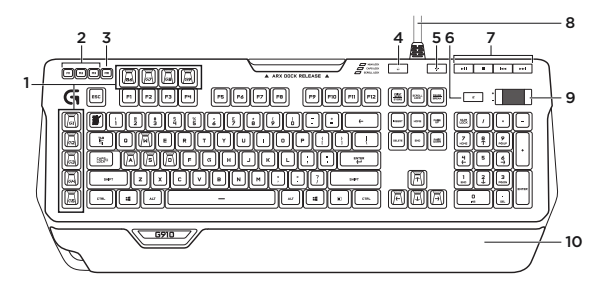

PRÉSENTATION DU PRODUIT

- 1. Touches G (programmables)
- 2. Touches M
- 3. Touche MR
- 4. Touche Jeu/Windows®
- 5. Touche de rétroéclairage

- 6. Sourdine
- 7. Touches multimédia
- 8. Connecteur pour câble USB
- 9. Volume
- 10. Repose-poignets

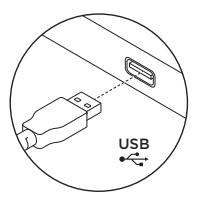

## INSTALLATION DU PRODUIT

- 1. Mettez l'ordinateur sous tension.
- 2. Connectez le clavier à un port USB.
- Téléchargez et installez l'assistant pour jeux vidéo de Logitech<sup>®</sup> disponible sur www.logitech.com/ support/g910-rgb.

# CARACTÉRISTIQUES DU PRODUIT

#### TOUCHES G PROGRAMMABLES

- Grâce aux 9 touches G programmables et aux 3 touches M, configurez jusqu'à 27 fonctions uniques par jeu.
- Personnalisez les touches G à l'aide de l'assistant pour jeux vidéo de Logitech.

Pour enregistrer une macro:

- 1. Appuyez sur la touche MR.
- 2. Appuyez sur une touche G.
- **3.** Appuyez sur les touches à enregistrer.
- 4. Appuyez sur la touche MR.

Pour enregistrer une deuxième macro sur la même touche G, appuyez sur M2 et répétez les étapes 1 à 4. Pour une troisième macro, appuyez sur M3 et répétez les étapes 1 à 4.

Téléchargez et installez l'assistant pour jeux vidéo de Logitech disponible sur **www.logitech.com/** support/g910-rgb.

## TOUCHE JEU/WINDOWS

Cette touche désactive les touches Menu et Windows standard afin d'empêcher l'activation du menu Démarrer de Windows en pleine partie pour ne pas perturber votre jeu. Le témoin lumineux du mode Jeu est allumé lorsque ce mode est activé.

# RÉTROÉCLAIRAGE DU CLAVIER

Activez ou désactivez le rétroéclairage à l'aide du bouton de rétroéclairage. Contrôlez la luminosité et la couleur avec l'assistant pour jeux vidéo de Logitech.

# DÉPANNAGE

#### Le clavier de jeu ne fonctionne pas

- Vérifiez la connexion USB.
- N'utilisez pas de hub USB.
- Essayez d'autres ports USB sur l'ordinateur.
- Redémarrez le système.

BESOIN D'AIDE POUR PROGRAMMER LES TOUCHES G?

- Téléchargez et installez l'assistant pour jeux vidéo de Logitech.
- Lancez le logiciel.
- Sélectionnez Aide (point d'interrogation) pour obtenir de l'aide.

## ASSISTANCE

Des informations et un support en ligne supplémentaires sont disponibles pour votre produit. Prenez le temps de visiter les pages Assistance pour en savoir plus sur votre nouveau clavier de jeu.

Parcourez les articles en ligne pour obtenir de l'aide en matière de configuration, des conseils d'utilisation ou des informations sur les fonctions supplémentaires. Si le clavier de jeu dispose d'un logiciel en option, prenez le temps de découvrir les avantages et possibilités que celui-ci vous offre pour personnaliser votre produit.

Discutez avec d>autres utilisateurs sur nos forums communautaires pour demander des conseils, poser des questions et partager des solutions. Dans la page Support produits, vous trouverez un large éventail de contenus:

- Didacticiels
- Dépannage
- Communauté d'entraide
- Logiciels à télécharger
- Documentation en ligne
- Informations sur la garantie
- Pièces de rechange (si disponibles)

#### Accédez à la page www.logitech.com/ support/g910-rgb

#### QU'EN PENSEZ-VOUS?

Veuillez prendre quelques minutes pour nous faire part de vos commentaires. Nous vous remercions d'avoir acheté notre produit.

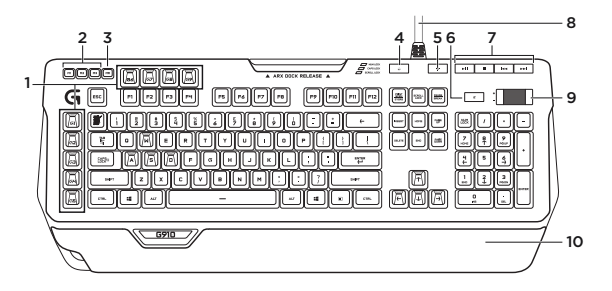

## COMPONENTES DEL PRODUCTO

- 1. Teclas G (programables)
- 2. Teclas M
- 3. Tecla MR
- 4. Tecla de juego/Windows®
- 5. Brillo de retroiluminación

- 6. Silencio
- 7. Teclas multimedia
- 8. Conector de cable USB
- 9. Volumen
- 10. Reposamanos

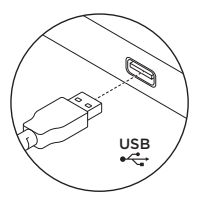

### CONFIGURACIÓN DEL PRODUCTO

- 1. Enciende la computadora.
- 2. Conecta el teclado a un puerto USB.
- Descarga e instala Logitech® Gaming Software desde www.logitech.com/ support/g910-rgb.

## CARACTERÍSTICAS DEL PRODUCTO

## TECLAS G PROGRAMABLES

- Las nueve teclas G programables y las tres teclas M ofrecen hasta 27 funciones exclusivas por juego.
- Personaliza las teclas G mediante Logitech Gaming Software.

Para grabar una macro:

- 1. Pulsa la tecla MR.
- 2. Pulsa una tecla G.
- **3.** Pulsa las teclas que deben registrarse.
- 4. Pulsa la tecla MR.

Para grabar una segunda macro en la misma tecla G, pulsa M2 y repite los pasos 1–4. Para una tercera macro, pulsa M3 y repite los pasos 1–4.

Descarga e instala Logitech Gaming Software desde www.logitech.com/ support/g910-rgb.

### TECLA DE JUEGO/WINDOWS

Esta tecla desactiva las teclas Windows y Menú estándar para impedir que el menú lnicio de Windows se active durante el juego, lo que podría perturbar el juego. Durante el modo de juego, el LED de juego se ilumina.

### RETROILUMINACIÓN DEL TECLADO

Enciende y apaga la retroiluminación con el botón de retoiluminación. Controla el brillo y el color con el software LGS.

# RESOLUCIÓN DE PROBLEMAS

#### El teclado para juegos no responde

- Comprueba la conexión USB.
- No uses un hub USB.
- Prueba otros puertos USB en la computadora.
- Reinicia el sistema.

¿NECESITAS AYUDA PARA PROGRAMAR LAS TECLAS G?

- Descarga e instala Logitech Gaming Software.
- Inicia el software.
- Selecciona Ayuda (signo de interrogación) para recibir asistencia.

### VISITA ASISTENCIA AL PRODUCTO

Encontrarás más información y asistencia online para tu producto. Dedica un momento a visitar la sección de asistencia al producto para averiguar más sobre tu nuevo teclado para juegos.

Lee artículos online y encuentra información y ayuda sobre configuración, consejos de uso y funciones adicionales. Si tu teclado para juegos tiene software adicional, descubre sus ventajas y cómo puede ayudarte a personalizar tu producto.

Ponte en contacto con otros usuarios en nuestros Foros de comunidad para obtener consejos, realizar preguntas y compartir soluciones. En Asistencia al producto encontrarás una amplia selección de contenido:

- Ejercicios de aprendizaje
- Resolución de problemas
- Comunidad de asistencia
- Descargas de software
- Documentación online
- Información de garantía
- Piezas de repuesto (cuando estén disponibles)

### Ve a www.logitech.com/ support/g910-rgb

# ¿CUÁL ES TU OPINIÓN?

Nos gustaría conocerla, si puedes dedicarnos un minuto. Te agradecemos la adquisición de nuestro producto.

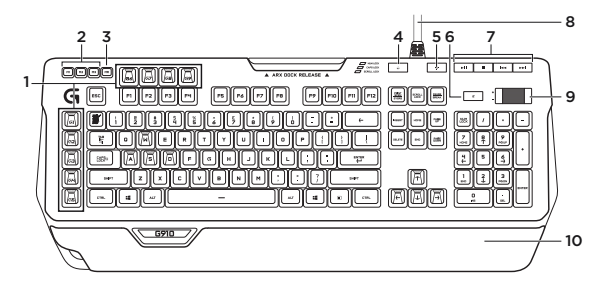

CONHEÇA O SEU PRODUTO

- 1. Teclas G (programáveis)
- 2. Teclas M
- 3. Tecla MR
- 4. Tecla Jogo/Windows®
- 5. Brilho da retroiluminação

- 6. Sem áudio
- 7. Teclas de mídia
- 8. Conector de cabo USB
- 9. Volume
- 10. Apoio para as mãos

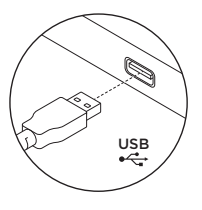

## CONFIGURAR O PRODUTO

- 1. Ligue o computador.
- Conecte o teclado a uma porta USB
- Faça o download e instalação do Logitech<sup>®</sup> Gaming Software a partir de www.logitech.com/ support/g910-rgb.

# RECURSOS DO PRODUTO

## TECLAS G PROGRAMÁVEIS

- Nove teclas G programáveis e três teclas M oferecem até dezoito funções exclusivas por jogo.
- Personalize as teclas G usando o Logitech Gaming Software.

Para gravar uma macro:

- 1. Pressione a tecla MR.
- **2.** Pressione uma tecla G.
- **3.** Digite as teclas a serem gravadas.
- 4. Pressione a tecla MR.

Para gravar uma segunda macro na mesma tecla G, pressione M2 e repita as etapas 1 a 4. Para gravar uma terceira macro, pressione M3 e repita as etapas 1 a 4.

Faça o download e instalação do Logitech Gaming Software em **www.logitech.com/ support/g910-rgb**.

#### TECLA WINDOWS/JOGO

Esta tecla desativa a tecla Windows e a tecla Menu padrão para impedir que o menu Iniciar do Windows seja ativado durante um jogo, o que poderia atrapalhar o jogo. O LED do modo de jogo acende durante o modo de jogo.

### LUZ DE FUNDO DO TECLADO

Ligue e desligue a luz de fundo com o botão de luz de fundo. Controle o brilho e as cores com o software LGS.

# SOLUÇÃO DE PROBLEMAS

#### O teclado para jogo não funciona

- Verifique a conexão USB.
- Não use um concentrador USB.
- Tente outra porta USB no computador.
- Reinicie o sistema.

PRECISA DE AJUDA PARA PROGRAMAR AS TECLAS G?

- Faça o download e instale o Logitech Gaming Software.
- Inicie o software.
- Para obter ajuda, selecione Ajuda (ponto de interrogação).

## VISITE A PÁGINA SUPORTE AO PRODUTO

Mais informações e suporte estão disponíveis on-line para o produto. Reserve um momento para visitar a página de suporte de produtos para saber mais sobre o novo teclado para jogo.

Procure artigos on-line para obter ajuda de configuração, dicas de uso ou informações sobre recursos adicionais. Se o teclado para jogo tiver software opcional, saiba quais são seus benefícios e como ele pode ajudar você a personalizar o produto.

Comunique-se com outros usuários em nossos fóruns da comunidade para obter conselhos, fazer perguntas e compartilhar soluções. Na página de suporte de produtos, você irá encontrar uma variada seleção de conteúdo:

- Tutoriais
- Solução de problemas
- Comunidade de suporte
- Downloads de software
- Documentação on-line
- Informações sobre garantia
- Peças de reposição (quando disponíveis)

### Visite www.logitech.com/ support/g910-rgb

#### O QUE ACHA?

Reserve um momento para nos informar. Obrigado por adquirir nosso produto.

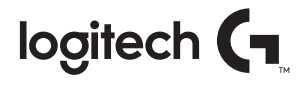

gaming.logitech.com

### www.logitech.com/support/g910-rgb

©2016 Logitech. Logitech, Logi and other Logitech marks are owned by Logitech and may be registered. Microsoft, Windows, and the Windows logo are trademarks of the Microsoft group of companies. All other trademarks are the property of their respective owners. Logitech assumes no responsibility for any errors that may appear in this manual. Information contained herein is subject to change without notice.

©2016 Logitech, Logitetch, Logitet les autres marques Logitech sont la propriété de Logitech et sont susceptibles d'être déposées. Microsoft, Windows et le logo Windows sont des marques déposées du groupe et des sociétés Microsoft. Toutes les autres marques sont la propriété exclusive de leurs détenteurs respectifs. Logitech décline toute responsabilité en cas d'erreurs susceptibles de s'être glissées dans le présent manuel. Les informations énoncées dans ce document peuvent faire l'objet de modifications sans préavis.

621-000715.003